伺服系统成套服务商

# Maxsine 迈信电气

## 工程技术笔记

## EP3E-EC 伺服驱动器与 BECKHOFF CX9020 控制器 的连接

关键词: BECKHOFF CX9020 控制器连接 EP3E-EC 伺服驱动器

2019-03-04

武汉迈信电气技术有限公司

| 2019-03-04 创建本文档。 |  |
|-------------------|--|
|                   |  |
|                   |  |
|                   |  |
|                   |  |
|                   |  |
|                   |  |
|                   |  |
|                   |  |
|                   |  |
|                   |  |
|                   |  |
|                   |  |
|                   |  |
|                   |  |
|                   |  |
|                   |  |
|                   |  |
|                   |  |
|                   |  |
|                   |  |
|                   |  |
|                   |  |
|                   |  |
|                   |  |

| 编制: | 李禅 |           | 审核: 陈毅 |           |
|-----|----|-----------|--------|-----------|
|     |    |           |        |           |
|     |    | 2019年3月4日 |        | 2019年3月4日 |
|     |    |           |        |           |

### 修订记录

变更内容:

#### 1. 适用范围

迈信 EP3E-EC 伺服驱动器与 BECKHOFFCX9020 连接

#### 2. 原理概述

TwinCAT3 基于 Visual Studio 作为开发环境,进行多种语言的编程和硬件组态。 使用 TwinCAT3, 配置 EP3E-EC 通过 EtherCAT 总线和 CX9020 通讯

#### 3. 调试环境

TwinCAT3 编程软件

#### 4. 技术实现

#### ● 示例工程的建立

#### ✤ 新建工程

首先,打开 TwinCAT3 软件,新建一个工程:

∞ Start Page - Microsoft Visual Studio

| File     | Edit  | View    | Debug     | TwinCAT | PLC | Tools | Sco | pe \     | Window Help |              |
|----------|-------|---------|-----------|---------|-----|-------|-----|----------|-------------|--------------|
|          | New   |         |           |         |     |       | •   | 1        | Project     | Ctrl+Shift+N |
|          | Open  |         |           |         |     |       | •   | •        | Web Site    | Shift+Alt+N  |
|          | Close |         |           |         |     |       |     | <b>*</b> | File        | Ctrl+N       |
| <u> </u> | Close | Solutio | on        |         |     |       |     |          |             |              |
|          | Save  | Selecte | d Items   |         | Ct  | rl+S  |     |          |             | _            |
|          | Save  | Selecte | d Items A | .s      |     |       |     |          |             |              |

在建立工程界面中选择 TwinCAT Project,填入工程名称,选择工程保存地址,点击 OK。

| New Project                                                                         |                     |                                      |                 |                                                            | ?             | ×   |
|-------------------------------------------------------------------------------------|---------------------|--------------------------------------|-----------------|------------------------------------------------------------|---------------|-----|
| Recent Templates                                                                    |                     | .NET Framework 4  V Sort by: Default | × III III       | Search Installed Templ                                     | ates          | \$  |
| Installed Template Other Project Ty TwinCAT Measur TwinCAT Project Online Templates | rs<br>pes<br>rement | TwinCAT XAE Project (XML format)     | TwinCAT Project | Type: TwinCAT Proje<br>TwinCAT XAE System<br>Configuration | ct<br>Aanager |     |
| Name:                                                                               | SampleProject       |                                      |                 |                                                            |               |     |
| Location:                                                                           | D:\Visual Studie    | o 2010\Projects\                     | ~               | Browse                                                     |               |     |
| Solution name:                                                                      | SampleProject       |                                      |                 | ✓ Create directory for s                                   | olution       |     |
|                                                                                     |                     |                                      |                 | ОК                                                         | Can           | sel |

建立工程后,我们需要搜索到控制器并连接上,操作方法如下:用 PC 键盘的"F8" 按钮,或者在左侧工程栏双击 SYSTEM,打开界面,点击" Choose Target System":

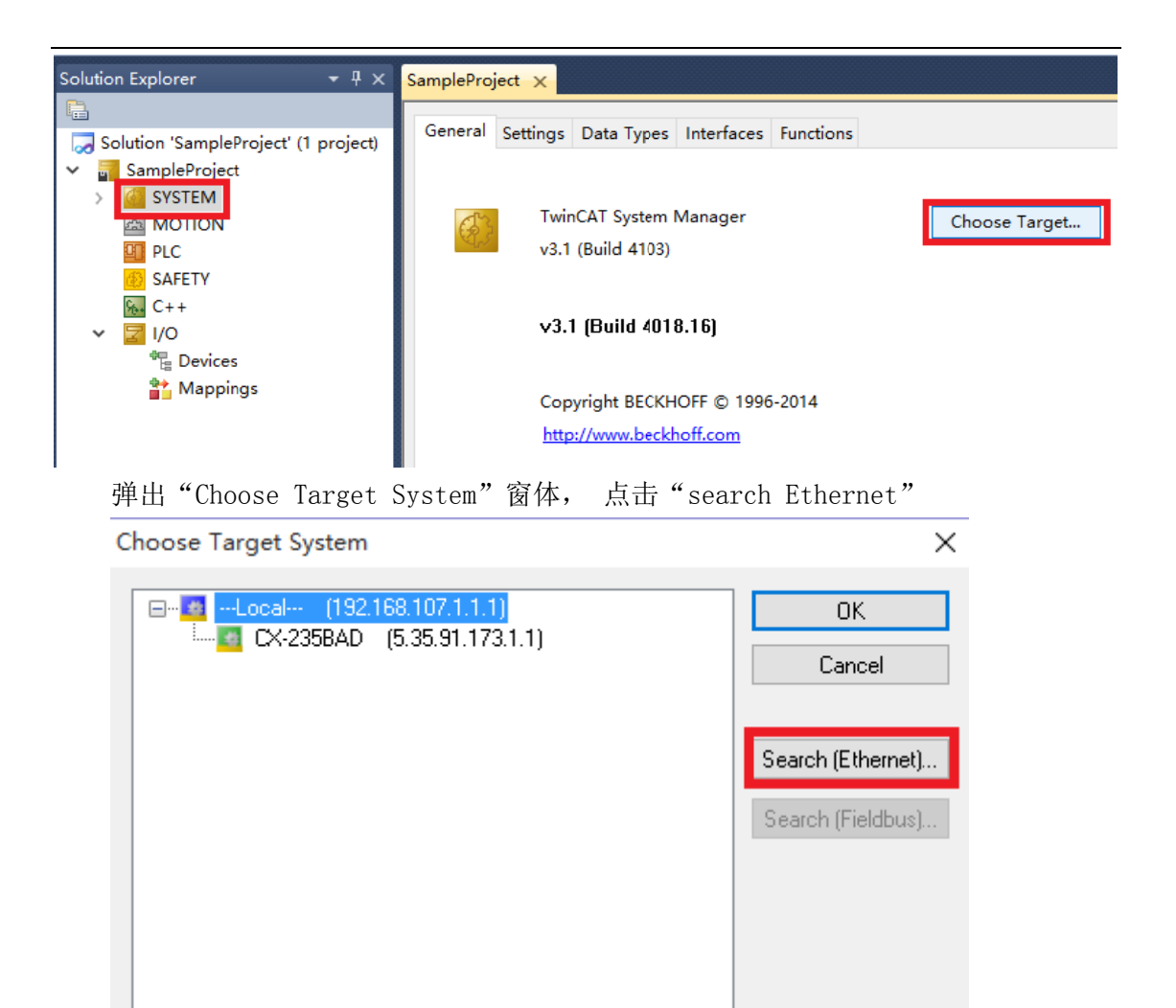

在弹出的窗体中点击"Broadcast Search"

| Add Route Dialog                                                                                                 |                          |         |           |                                                                                   |                                                                          | ×                                               |
|----------------------------------------------------------------------------------------------------|--------------------------|---------|-----------|-----------------------------------------------------------------------------------|--------------------------------------------------------------------------|-------------------------------------------------|
| Enter Host Name / IP:                                                                                            |                          |         |           | Refresh Status                                                                    | Bro                                                                      | oadcast Search                                  |
| Host Name                                                                                                    | Connected                | Address | AMS NetId | TwinCAT                                                                           | OS Version                                                               | Comment                                         |
| Route Name (Target):<br>AmsNetId:<br>Transport Type:<br>Address Info:<br>Host Name II<br>Connection Timeout (s): | TCP_IP<br>P Address<br>5 | <br>✓   |           | Route Name (Remote<br>Target Route<br>Project<br>Static<br>Temporary<br>Add Route | <ul> <li>H</li> <li>Remo</li> <li>N</li> <li>● S</li> <li>○ T</li> </ul> | ote Route<br>Ione<br>tatic<br>emporary<br>Close |

| 中目标机器:                                                                                                  |                                                           |                       |                                        |                                                    |          |                                         |                                 |
|----------------------------------------------------------------------------------------------------|-----------------------------------------------------------|-----------------------|----------------------------------------|----------------------------------------------------|----------|-----------------------------------------|---------------------------------|
| Add Route Dialog                                                                                        | )                                                         |                       |                                        |                                                    |          |                                         |                                 |
| Enter Host Name / IP:                                                                                   |                                                           |                       | B                                      | efresh Status                                      |          | Broa                                    | dcast Search                    |
| Host Name                                                                                               | Connected                                                 | Address               | AMS NetId                              | TwinCAT                                            | OS Ver   | sion                                    | Comment                         |
| CX-235BAD                                                                                               | Х                                                         | 169.254.154.9         | 5.35.91.173.1.1                        | 3.1.4018                                           | Win CE   | : (7.0)                                 |                                 |
|                                                                                                    |                                                           |                       |                                        |                                                    |          |                                         |                                 |
|                                                                                                    |                                                           |                       |                                        |                                                    |          |                                         |                                 |
|                                                                                                    |                                                           |                       |                                        |                                                    |          |                                         |                                 |
| <                                                                                                    |                                                           |                       |                                        |                                                    |          |                                         |                                 |
| <                                                                                                    |                                                           |                       |                                        |                                                    |          |                                         |                                 |
| <                                                                                                    | CX-235B/                                                  | 4D                    | Route                                  | Name (Remo                                         | ite): [+ | 4                                       |                                 |
| <<br>ioute Name (Target):<br>msNetId:                                                                   | CX-235B/<br>5.35.91.1                                     | AD<br>73.1.1          | Route                                  | Name (Remo<br>t Route                              | ite): H  | l<br>Remote                             | Route                           |
| <<br>loute Name (Target):<br>msNetId:<br>ransport Type:                                                 | CX-2358/<br>5.35.91.1<br>TCP IP                           | 4D<br>73.1.1          | Route<br>Targe<br>O Pr                 | Name (Remo<br>t Route<br>oject                     | ite): [+ | H<br>Remote                             | Route                           |
| <ul> <li>ioute Name (Target):<br/>.msNetId:<br/>ransport Type:<br/>.ddreas Info;</li> </ul>             | CX-235B/<br>5.35.91.1<br>TCP_IP                           | AD<br>73.1.1          | Route<br>Targe<br>O Pr<br>O Si         | Name (Remo<br>t Route<br>oject<br>atic             | te): F   | f<br>Remote<br>O Nor<br>O Stat          | ∋ Route<br>ne<br>tic            |
| <li>Ioute Name (Target):<br/>msNetId:<br/>ransport Type:<br/>ddress Info:</li>                          | CX-235B/<br>5.35.91.1<br>TCP_IP<br>169.254.1              | AD<br>73.1.1<br>154.9 | Route<br>Targe<br>O Pr<br>O Si<br>O Ta | Name (Remo<br>t Route<br>oject<br>atic<br>emporary | te): H   | H<br>Remote<br>O Nor<br>O Stat<br>O Ten | e Route<br>he<br>tic<br>nporary |
| <br>coute Name (Target):<br>msNetId:<br>ransport Type:<br>ddress Info:<br><ul> <li>Host Name</li> </ul> | CX-235B/<br>5.35.91.1<br>TCP_IP<br>169.254.<br>IP Address | AD<br>73.1.1<br>154.9 | Route<br>Targe<br>O Pr<br>O St<br>O Te | Name (Remo<br>t Route<br>oject<br>atic<br>emporary | ite): F  | H<br>Remote<br>○ Nor<br>● Stat<br>○ Ten | Route<br>ne<br>tic<br>nporary   |

由于 CE 系统只支持 IPAddress 方式,并且这种方式当连接中断后再恢复时速度 比较快。所以推荐选用 IPAddress 的方式。

点击 Add Router, 进入用户登陆验证:

Logon Information

|     |                                        | Enter a user nam<br>remote system.  | e and password th  | at is valid for the                    |                |       |
|-----|----------------------------------------|-------------------------------------|--------------------|----------------------------------------|----------------|-------|
|     |                                        | User name:                          | Administrator      |                                        |                |       |
|     |                                        | Password:                           |                    |                                        |                |       |
|     |                                        | Encrypt Passy                       | word (TwinCAT 3 or | nlv)                                   |                |       |
|     |                                        |                                     |                    |                                        |                |       |
|     |                                        |                                     |                    |                                        |                |       |
|     | OK                                     | Cance                               | 4                  |                                        |                |       |
|     | 输入用户名和<br>出厂设置: W<br>出厂设置: W<br>这里我们直接 | 密码,<br>/indows XPe,<br>/indows CE , | 用户名: ad<br>用户名和密码  | ministrator,智<br>马均为空白。<br>acted 列星云 Y | 密码: 1;<br>7 标记 | 加风庇云. |
| Hay |                                        | Connected                           |                    |                                        |                |       |
|     |                                        | Connecteu                           | Addless            | AMS NELL                               |                |       |
|     | 235BAD                                 | ×                                   | 169.254.154.9      | 5.35.91.173.1.1                        | 3.1.4018       |       |
| h   |                                        |                                     | 169.254.13.202     | 192.168.107.1.1.1                      | 3.1.4018       |       |
| 点击  | Close,返回                               | 前一窗体,ī                              | 可以见到刚刚滚            | 际加的路由表项H                               | 出现在列制          | 表中:   |

| Choose Target S | System                           |                                       |          |                   |
|-----------------|----------------------------------|---------------------------------------|----------|-------------------|
| E-QLocal-       | - (192.168.107<br>235BAD (5.35.9 | 7 <mark>.1.1.1)</mark><br>91.173.1.1) |          | OK<br>Cancel      |
|                 |                                  |                                       |          | Search (Ethernet) |
|                 |                                  |                                       |          | Search (Fieldbus) |
|                 |                                  |                                       |          |                   |
|                 |                                  |                                       |          |                   |
|                 |                                  |                                       |          |                   |
| 更配置的控制器.        | 占击 OK. 7                         | 车弹出的窗□                                | ]中选择 ves | 切换操作系统:           |

| Mi    | icrosoft Visual Studio                                                                                                    | × |
|-------|----------------------------------------------------------------------------------------------------|---|
|       | Active solution platform 'TwinCAT RT (x64)' differs from new target platform 'TwinCAT CE7 (ARMV7)'! Change solution platform |   |
|       | 是(Y) 否(N)                                                                                                    |   |
| 如图所示, | 当前连接的控制器和操作系统都由本地模式切换到目标系统;                                                                                                  |   |

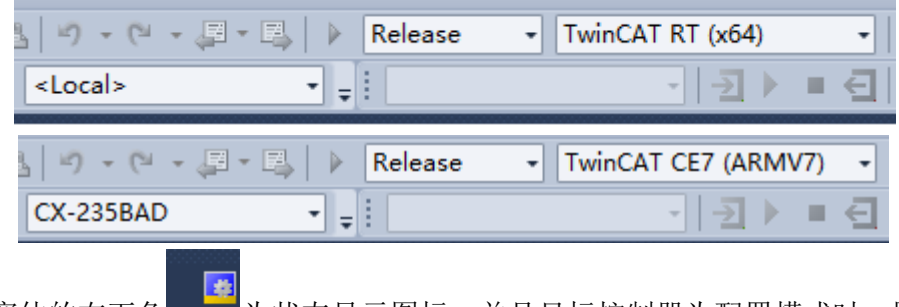

在窗体的右下角 为状态显示图标,并且目标控制器为配置模式时,图标显示 蓝色,为运行模式时图标显示绿色。

#### ✤ TwinCAT NC 轴的配置

我们可以手动添加轴并自己 link 上伺服从站,也可以在我们扫描伺服从站时,系统能够同时把轴配置上并直接 link 到扫描到的伺服从站。

1. 先介绍手动的方法:

右键左侧工程栏中 MOTION,添加一个新的 motion 配置;

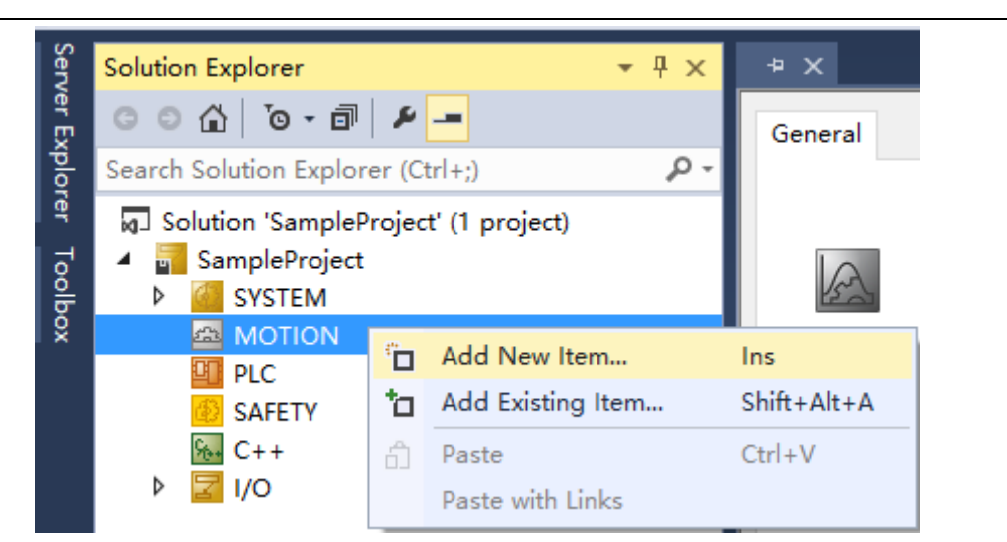

在弹出的窗体中,选择"NC/PTP NCI Configuration",默认任务名为"NC Task1" 可以修改,点击 OK;

| Insert M | otion Configuration | ×            |
|----------|---------------------|--------------|
| Туре:    | CNC Configuration   | Ok<br>Cancel |
| Name:    | NC-Task 1           | ]            |

右键 Axes,添加一个新的 NC 轴;

| A 🖾 MOTION       |                               |                                                                                           |  |  |  |  |
|------------------|-------------------------------|-------------------------------------------------------------------------------------------|--|--|--|--|
| NC-Task 1 SAF    |                               |                                                                                           |  |  |  |  |
| 📑 NC-Task 1 SVB  |                               |                                                                                           |  |  |  |  |
| <br>≜⊒ Image     |                               |                                                                                           |  |  |  |  |
| s                |                               |                                                                                           |  |  |  |  |
| ts               |                               |                                                                                           |  |  |  |  |
|                  |                               |                                                                                           |  |  |  |  |
| Ë                | Add New Item                  | Ins                                                                                       |  |  |  |  |
| <b>*</b> D       | Add Existing Item             | Shift+Alt+A                                                                               |  |  |  |  |
|                  | Add New Folder                |                                                                                           |  |  |  |  |
|                  |                               |                                                                                           |  |  |  |  |
| 🗂 Paste          |                               |                                                                                           |  |  |  |  |
| Paste with Links |                               |                                                                                           |  |  |  |  |
|                  | 1 SA<br>sk 1<br>s<br>ts<br>ta | 1 SAF<br>sk 1 SVB<br>state<br>Add New Item<br>Add New Folder<br>Paste<br>Paste with Links |  |  |  |  |

在弹出的窗体中,选择好轴类型,设置轴名称和数量,点击"OK";

| Insert NC / | Axis                                                          |             | ×      |
|-------------|---------------------------------------------------------------|-------------|--------|
| Name:       | Axis 1                                                        | Multiple: 1 | ОК     |
| Туре:       | Continuous Axis                                               | ~           | Cancel |
| Parameter:  | Continuous Axis<br>Encoder Axis<br>Time Generator             |             |        |
| Comment:    | Discrete Axis (two speed)<br>Low Cost Stepper Axis (dig. 1/0) |             |        |
|             |                                                               |             |        |
|             |                                                               |             |        |

Multiple: 添加轴的数量,所有类型轴总共不得超过 255 个。

Continuous: 默认类型,连续轴。 NC 能连续地闭环控制该轴的动作。

Encoder Axis: 编码器轴, NC 只能读取位置,但不能控制该轴的动作。通常用作 主轴。

Time Generator: 时间轴, 总是以 1mm/s 速度匀速运动, 常常用作主轴。

| Solution Explorer                                                                                       |            | <mark>≁x</mark>                                                                                                    |  |  |
|----------------------------------------------------------------------------------------------------|------------|----------------------------------------------------------------------------------------------------|--|--|
| © ⊃ 습 'o - ₫ 👂 🗕                                                                                        |            | General Settings Parameter Dynamics Online Functions Coupling Compensation                                                                                                    |  |  |
| Search Solution Explorer (Ctrl+;)                                                                       | <i>-</i> م |                                                                                                    |  |  |
| Solution 'SampleProject' (1 project)     SampleProject     SampleProject     SYSTEM     MOTION          |            | Setpoint Position:         mm]           Lag Distance (min/max):         mm]         Actual Velocity:         [mm/s]                                                                                                    |  |  |
| <ul> <li>MC-Task 1 SAF</li> <li>NC-Task 1 SVB</li> <li>Image</li> </ul>                                 |            | Override: [96] Total / Control Output: [96] Error:                                                                                                    |  |  |
| Tables<br>☐ Objects<br>▲ ﷺ Axes                                                                         |            | Status (log.)  Ready NOT Moving Coupled Mode Collination Set                                                                                                    |  |  |
| 🔺 陆 Axis 1                                                                                              |            | Las John Moving Pw                                                                                                    |  |  |
| <ul> <li>▶ ♣ Enc</li> <li>▶ ₩ Drive</li> <li>► Ctrl</li> <li>▶ □ Inputs</li> <li>▶ ■ Outputs</li> </ul> |            | Controller Kv-Factor: [mm/s/mm] Reference Velocity: [mm/s] 0 U U U U U U U U U U U U U U U U U U                                                                                                    |  |  |
| PLC PLC                                                                                                 |            | larget Position: [mm] larget Velocity: [mm/s]                                                                                                    |  |  |
| SAFETY                                                                                                  |            | Image: mail of the state of the state o |  |  |

Axis 成功添加后,选中左边的树形结构的 Axis 名称时,右边主窗体轴的调试页 面组。此时,这些页面都是灰色的,因为该配置还没有激活。

当目标系统为 Config mode, Online 页面不可用,此时,需要激活配置并切换到 Running mode, Online 页面才变成彩色,功能按钮可用。

2. 通过扫描 EP3E-EC 伺服从站,添加 NC 轴的方法如下:

首先 EtherCAT 通信需要记载 EtherCAT 从站信息的 ESI 文件(.XML 格式)。主站通过 ESI 文件生成 ENI,再构成 EtherCAT 网络。

将 ESI 文件保存到 TwinCAT/3.1/Config/Io/EtherCAT 文件夹下。关闭 TwinCAT 软件,在下次开启 TwinCAT 软件时,才会自动扫描识别新加的 ESI 文件。

然后,扫描 EtherCAT 从站(EP3E\_EC 的 EtherCAT 通信接口 X5 为进线口,X6 为出 线口,P304 参数设置为 1,EtherCAT 通讯打开):在配置模式下,点击左侧工程栏内 IO, 右键 Devices,点击 Scan,

| Solution Explorer 🔹 🕂 🗙 |               |                 | SamplePro | oject 🗙      |
|-------------------------|---------------|-----------------|-----------|--------------|
| <b>.</b>                |               |                 | Number    | Device       |
| 😡 Solution 'Sample'     | Proje         | ct' (1 project) |           |              |
| ✓ I SampleProject       | t             |                 |           |              |
| > 🙆 SYSTEM              |               |                 |           |              |
| > 📾 MOTION              |               |                 |           |              |
| PLC                     |               |                 |           |              |
| 🚳 SAFETY                |               |                 |           |              |
| 96+ C++                 |               |                 |           |              |
| 🗸 🔁 I/O                 |               |                 |           |              |
| 📲 Devices               | ;             |                 |           |              |
| 📸 Mappii                | <b>**</b>     | Add New Item    |           | Ctrl+Shift+A |
|                         | :::           | Add Existing It | em        | Shift+Alt+A  |
|                         | Export EAP Co |                 | nfig File |              |
|                         | **            | Scan            |           |              |
|                         | Ē.            | Paste           |           | Ctrl+V       |
|                         |               | Paste with Link | S         |              |
|                         | _             |                 |           |              |

在弹出的窗体中勾选(EtherCAT),点击OK,

2 new I/O devices found

| Device 2 (EtherCAT) [FEC1]<br>Device 1 (NOV-DP-RAM) | OK<br>Cancel               |
|-----------------------------------------------------|----------------------------|
|                                                     | Select All<br>Unselect All |
|                                                     |                            |
|                                                     |                            |

×

Scan for boxes 选择 YES; EtherCAT drive(s) added... 选择 YES 自动配置上轴并 LINK; Activate Free Run 选择 NO。

| Microsoft Visual Studio $	imes$                                                                                                    |            |
|----------------------------------------------------------------------------------------------------|------------|
| ? Scan for boxes                                                                                                    |            |
| 是(Y) 否(N)                                                                                                    |            |
| Microsoft Visual Studio                                                                                                    | ×          |
| PEtherCAT drive(s) added. Append linked axis to NC-Configuration                                                                                                    |            |
| 是(Y) 否(N)                                                                                                    |            |
| Microsoft Visual Studio $	imes$                                                                                                    |            |
| Activate Free Run                                                                                                    |            |
| 是(Y) 否(N)                                                                                                    |            |
| 如图,工程栏添加上了从站伺服和相对应配置上了一个轴<br>V MOTION<br>V MOTION | <b>±</b> ; |

Devices
 Device 2 (EtherCAT)
 Image
 Image-Info
 SyncUnits
 Inputs
 Outputs

Outputs
 InfoData
 M Drive 1 (EP3E-E)

Mappings
 NC-Task 1 SAF - Dev
 NC-Task 1 SAF - Dev

如果之前是手动配置了 NC 轴,现在我们也需要自己将轴与 EP3E-EC 伺服 link 起来, 双击左侧工程栏中 Axis1,主界面里选择 Settings 栏,点击 Link To I/O;

| Sen         | Solution Explorer 🔹 👎 🗙                                                                  | <mark>- ⊕ ×</mark>                                                                                             |
|-------------|------------------------------------------------------------------------------------------|----------------------------------------------------------------------------------------------------|
| er Ex       | ○ ○ ☆   ĭo - 司   ≠                                                                       | General Settings Parameter Dynamics Online Functions Coupling Compensation                                     |
| b           | Search Solution Explorer (Ctrl+;)                                                        |                                                                                                    |
| rer Toolbox | SYSTEM     MOTION     MOTION     MC-Task 1 SAF     Image     Tables     Objects     More | Link To I/O       Link To PLC       Axis Type:     Standard (Mapping via Encoder and Drive)       Vnit:     mm |
|             | ▲ ➡ Axis 1                                                                               | Position: $\Box \mu m$ $\Box$ Modulo                                                                           |
|             | Þ ¥k, Enc<br>Þ ≈k∥ Drive<br>tou Ctrl                                                     | Velocity:                                                                                                    |
|             | 🕨 🛄 Inputs                                                                               | Result                                                                                                    |
|             | Outputs                                                                                  | Position: Velocity: Acceleration: Jerk:                                                                        |
|             | PLC<br>SAFETY<br>K C++                                                                   | mm mm/s mm/s2 mm/s3                                                                                            |
|             | ▲ 🖾 I/O                                                                                  |                                                                                                    |
|             | Devices                                                                                  | Axis Cycle Time / Access Divider                                                                               |
|             | ▲ 🗮 Device 2 (EtherCAT)                                                                  | Divider: 1 Cycle Time (ms): 2.000                                                                              |
|             | Solution Explorer Class View                                                             | Modulo: 0                                                                                                    |

在弹出的窗体中,选择扫描到的伺服 EP3E-EC,点击"OK",NC 轴与伺服就成功 Link 起来了。

| General     | Settings | Parameter   | Dynamics     | Online   | Functions    | Coupling   | Compensation |
|-------------|----------|-------------|--------------|----------|--------------|------------|--------------|
| Link To     | o I/O    |             | Drive 1      | (EP3E-E) | )            |            |              |
| Link To PLC |          |             |              |          |              |            |              |
| Axis Ty     | pe: C/   | ANopen DS40 | 02/Profile N | 1DP 742  | (e.g. EtherC | AT CoE Dri | ve)          |

#### ● 运转测试

#### ✤ 修改 AXIS1 的部分参数:

由于在测试过程中,位置跟随误差可能出现较大偏差,所以建议暂时关闭跟随误差的监视:

点击左侧工程栏中 MOTION→Axes→Axis1, 将 Parameter 窗口中的 Monitoring 下 Position Lag Monitoring 改为 false (关掉跟随误差监视);

| Solution 'SampleProject' (1 project)                  | General Settings Parameter Dynamics Online Functions | Coupling Compensation |  |  |  |  |  |
|-------------------------------------------------------|------------------------------------------------------|-----------------------|--|--|--|--|--|
| <ul> <li>SampleProject</li> </ul>                     | Decomptor                                            |                       |  |  |  |  |  |
| > 🧧 SYSTEM                                            | Parameter Offline Value                              |                       |  |  |  |  |  |
| V 🖾 MOTION                                            | - Maximum Dynamics:                                  |                       |  |  |  |  |  |
| V 🖳 NC-Task 1 SAF                                     | Reference Velocity                                   | 2200.0                |  |  |  |  |  |
| 💣 NC-Task 1 SVB                                       | Maximum Velocity                                     | 2000.0                |  |  |  |  |  |
| i⊋ Image<br>Tables                                    | Maximum Acceleration 15000.0                         |                       |  |  |  |  |  |
| Tables<br>Objects                                     | Maximum Deceleration 15000.0                         |                       |  |  |  |  |  |
| י ⊒a Axes                                             | - Default Dynamics:                                  |                       |  |  |  |  |  |
| > 陆 Axis 1                                            | Default Acceleration                                 | 1500.0                |  |  |  |  |  |
|                                                       | Default Deceleration                                 | 1500.0                |  |  |  |  |  |
| 6 C++                                                 | Default Jerk                                         | 2250.0                |  |  |  |  |  |
| ✓ ☑ I/O                                               | + Manual Motion and Homing:                          |                       |  |  |  |  |  |
| Bevices                                               | + Fast Axis Stop:                                    |                       |  |  |  |  |  |
| Device 2 (EtherCAT)                                   | + Limit Switches:                                    |                       |  |  |  |  |  |
| tmage-Info                                            | - Monitoring:                                        |                       |  |  |  |  |  |
| > 🥏 SyncUnits                                         | Position Lag Monitoring FALSE                        |                       |  |  |  |  |  |
| > 🛄 Inputs                                            | Maximum Position Lag Value 5.0                       |                       |  |  |  |  |  |
| Gotputs     Maximum Docition Lao Filter Time     O 02 |                                                      |                       |  |  |  |  |  |

点击左侧工程栏中 MOTION→Axes→Axis1→Enc, 将 Parameter 窗口中的 Scaling Factor Numerator 值设为 60, Scaling Factor Denominator 值改为 10000 (视 EP3E-EC 驱动器参数 P27\*P28 的实际值而定)。

Scaling Factor:每个位置反馈的编码器脉冲对应的距离。比如:电机转动一圈 1048576 个脉冲, 而电机转动一圈对应 360mm,则 Scaling Factor 应为 360/1048576=0.000343323 mm/Inc.

提示: 对于空载调试, 习惯上, 把一圈设置为 60mm, 这样, 1mm/s 的速度就相当于 1 圈/min。因为电机的额定速度单位是 rpm,调试时以 rpm 为速度单位比较直观。

| Scaling Factor Numerator                  | 60.0    |
|-------------------------------------------|---------|
| Scaling Factor Denominator (default: 1.0) | 10000.0 |

#### ◆ 调试运行:

激活配置,转入运行模式;

点击工具栏中 Activate Configuration 按钮,点击"确定",进入运行模式,右下

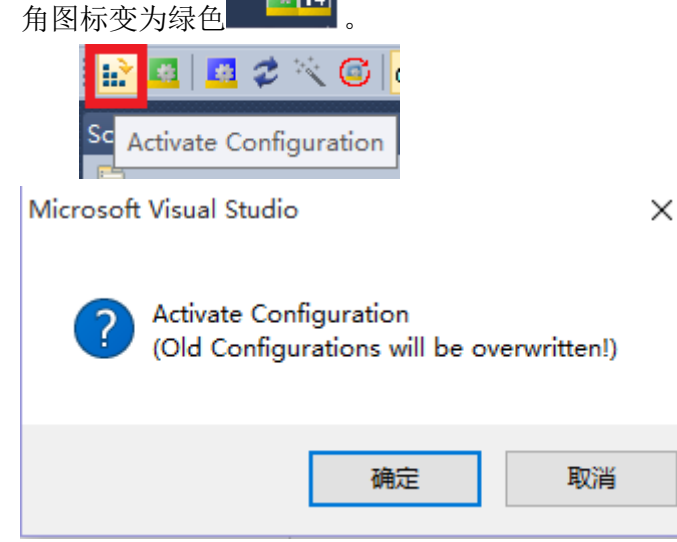

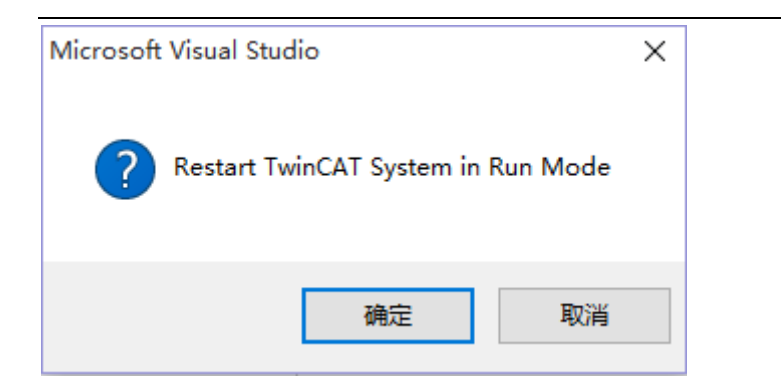

下图为调试页面,可进行正反转快慢点动调试。

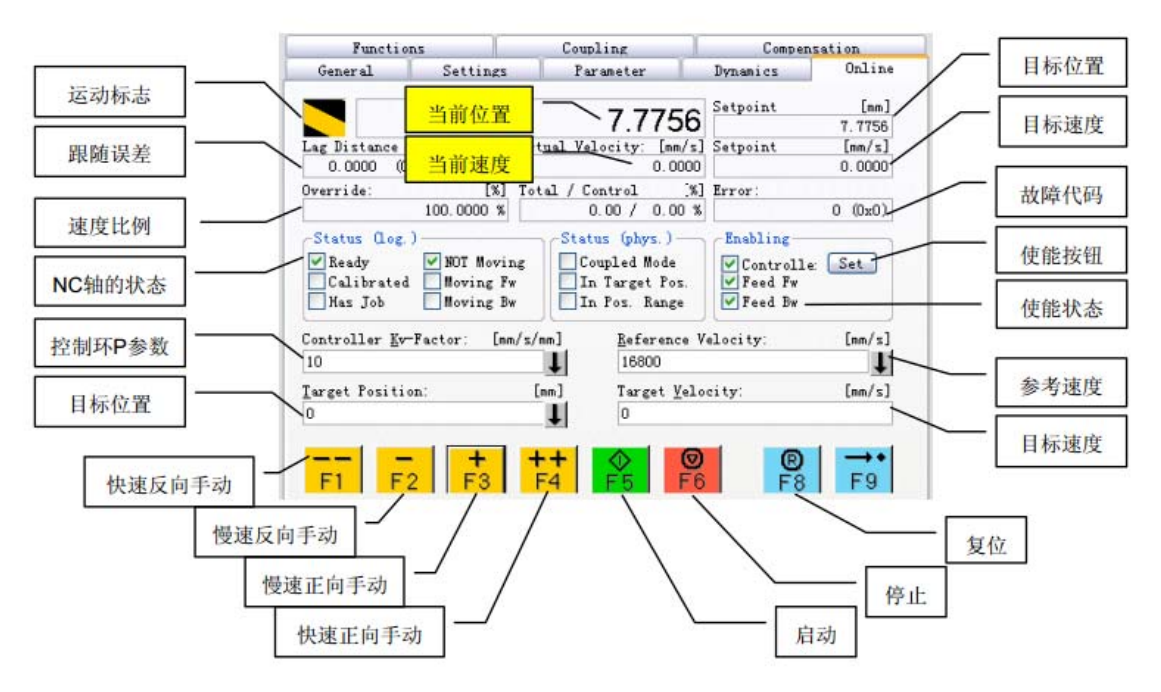

#### 点动测试

在上图中,把 Kv-Factor 设为 0,并点击旁边的向下箭头,以下载该参数。 然后分别点击界面上的 F1-F9:

- F1: 反向快速点动,
- F2: 反向慢速点动,
- F3,正向慢速点动,
- F4,正向快速点动,
- F5: 按指定速度 Target Velocity 运动到指定位置 Target Position。
- F6: 停止当前动作。

F8: NC 轴复位。故障发生后, Error 文本框中有错误码代码提示。 F8 用于清除报 警。

说明:此功能在 PLC 程序中通过功能块 MC\_Jog 实现。

### 5. 参考资料

EP3E EtherCAT 交流伺服驱动器使用手册

#### 6. 联系我们

#### 武汉迈信电气技术有限公司

公司地址:武汉市东湖高新技术开发区武大科技园武大园路7号航域 A6 栋

- 400 电话: 400-894-1018
- 公司总机: 027-87921282、027-87921283
- 销售热线: 027-87920040 (技术方案咨询)
- 售后热线: 027-87921284
- 销售邮箱: <u>sales@maxsine.com</u>
- 售后邮箱: <u>service@maxsine.com</u>
- 公司网址: <u>www.maxsine.com</u>

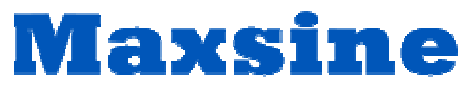

伺服系统成套服务商